## vkode

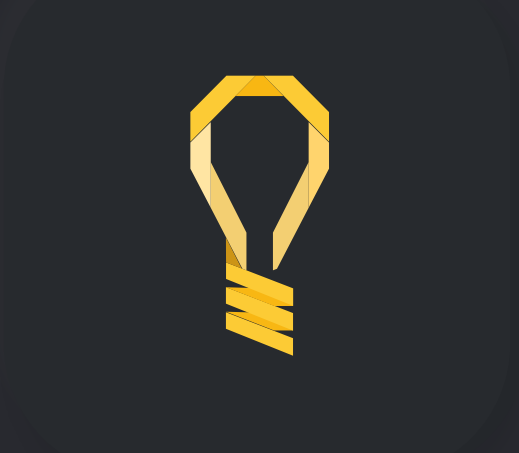

## Tutoriel d'écriture d'article (version écrite)

Commencez par vous connecter à votre panel d'administration, pour rappel : <u>https://votre.site/</u> <u>maison</u>

Vous arriverez sur une page de connexion sur laquelle il vous faudra taper votre identifiant et mot de passe. Ensuite vous serez redirigé sur votre tableau de bord.

Une fois sur votre site, cliquez sur l'onglet « Articles »

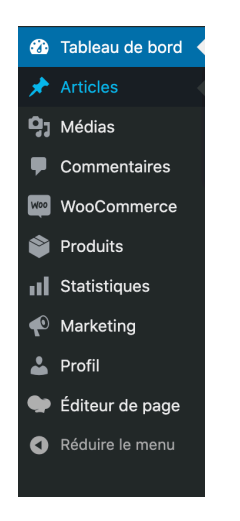

Vous arrivez sur la liste de vos articles, comportant des bases qui vous serviront à éditer vos articles facilement.

Pour commencer un nouvel article avec une mise en page, sélectionnez une des bases (Base X) en passant votre souris au-dessus, puis cliquez sur « **Cloner** ».

| Articles Ajouter                                                                                                    |  |  |  |  |  |  |  |  |
|----------------------------------------------------------------------------------------------------|--|--|--|--|--|--|--|--|
| Tous (4)   Brouillons (4)   Corbeille (3)   Contenu Cornestone (0)                                                                                                    |  |  |  |  |  |  |  |  |
| Actions groupées <ul> <li>Appliquer</li> <li>Toutes les dates</li> <li>Toutes</li> <li>Filtrer</li> </ul><br>Filtrer                                                                      |  |  |  |  |  |  |  |  |
| Titre                                                                                                    |  |  |  |  |  |  |  |  |
| Comment Satisflore produit dans le cadre légal son Chanvre (Bien-être ou CBD) ? — Brouillon                                                                                               |  |  |  |  |  |  |  |  |
| Base 1 (2 paragraphes : text/photo + text en 2 blocs) — Brouillon Modifier   Modification rapide   Corbeille   Prévisualiser   Edit with WPBakery Page Builder   Cloner Nouveau brouillon |  |  |  |  |  |  |  |  |
| Base 3 (1 paragraphe Simple en 2 blocs) — Brouillon                                                                                                    |  |  |  |  |  |  |  |  |
| Base 2 (2 paragraphes + photos) — Brouillon                                                                                                    |  |  |  |  |  |  |  |  |
| Titre                                                                                                    |  |  |  |  |  |  |  |  |
|                                                                                                    |  |  |  |  |  |  |  |  |

| Articles Ajouter                                                                                                    |  |  |  |  |  |  |
|----------------------------------------------------------------------------------------------------|--|--|--|--|--|--|
| 1 élément copié.                                                                                                    |  |  |  |  |  |  |
| Tous (5)   Brouillons (5)   Corbeille (3)   Contenu Cornestone (0)                                                                                                    |  |  |  |  |  |  |
| Actions groupées <ul> <li>Appliquer</li> <li>Toutes les dates</li> <li>Toutes</li> <li>Filtrer</li> </ul> <ul> <li>Filtrer</li> </ul>                                                          |  |  |  |  |  |  |
| Titre                                                                                                    |  |  |  |  |  |  |
| Base 1 (2 paragraphes : text/photo + text en 2 blocs) — Brouillon<br>Modifier   Modification rapide   Corbeille   Prévisualiser   Edit with WPBakery Page Builder   Cloner   Nouveau brouillon |  |  |  |  |  |  |
| Comment Satisflore produit dans le cadre légal son Chanvre (Bien-être ou CBD) ? — Brouillon                                                                                                    |  |  |  |  |  |  |
| Base 1 (2 paragraphes : text/photo + text en 2 blocs) — Brouillon                                                                                                    |  |  |  |  |  |  |
| Base 3 (1 paragraphe Simple en 2 blocs) — Brouillon                                                                                                    |  |  |  |  |  |  |
| Base 2 (2 paragraphes + photos) — Brouillon                                                                                                    |  |  |  |  |  |  |

Passez maintenant votre souris au dessus de l'article qui vient d'apparaître :

Et appuyez sur « Modifier ».

Vous arrivez alors sur la page de modification d'article :

| 🚯 Tableau de bord                                                   | Modifier l'article Ajouter                                              | Options de l'écran ▼ Aide ▼                                                                                                    |  |
|---------------------------------------------------------------------|-------------------------------------------------------------------------|----------------------------------------------------------------------------------------------------|--|
| Articles                                                            | Base 4 (paragraphe + forme FAQ)                                         | Publier ^ V 🔺                                                                                                    |  |
| Ajouter                                                             | Permalien : https://satisflore.fr/base-4-paragraphe-forme-fag/ Modifier | Enregistrer le brouillon                                                                                                    |  |
| Catégories                                                          | Éditeur visuel                                                          | État : Brouillon <u>Modifier</u>                                                                                                    |  |
| Commentaires 1                                                      | Éditeur de page                                                         | <ul> <li>Visibilité : Public Modifier</li> <li>Révisions : 7 <u>Parcourir</u></li> <li>Publier le : 14 octobre 2020 à 11h 56<br/>min <u>Modifier</u></li> </ul> |  |
| WooCommerce                                                         | Yoast SEO ^ V                                                           |                                                                                                    |  |
| <ul> <li>Statistiques</li> <li>Marketing</li> <li>Profil</li> </ul> | Révisions A V V                                                         | Copier dans un nouveau brouillon<br>Mettre à la corbeille Publier                                                                                               |  |
| 🖤 Éditeur de page                                                   |                                                                         | Catégories ^ V 🔺                                                                                                    |  |
| <ul> <li>Réduire le menu</li> </ul>                                 |                                                                         | Toutes     Plus utilisés       Ø Divers     Méthodes de production       Nos produits     + Ajeuter une nouvelle catégorie                                      |  |

Ici vous pouvez changer le titre, cocher la catégorie qui correspond, selon vous, à votre contenu, et d'autres paramètres en fonction des options mises à votre disposition. *(nous contacter pour des questions plus spécifiques)* 

Une fois cela fait appuyez sur le bouton « **Enregistrer le brouillon** ». Cela vous permettra de garder votre article en privé tant que sa rédaction n'est pas terminée.

Afin d'écrire le réel contenu, cliquez sur le bouton bleu « Editeur visuel » :

Vous arrivez sur une page qui affiche la structure de votre article. Tout est déjà en place, il ne vous reste plus qu'à changer les textes et images.

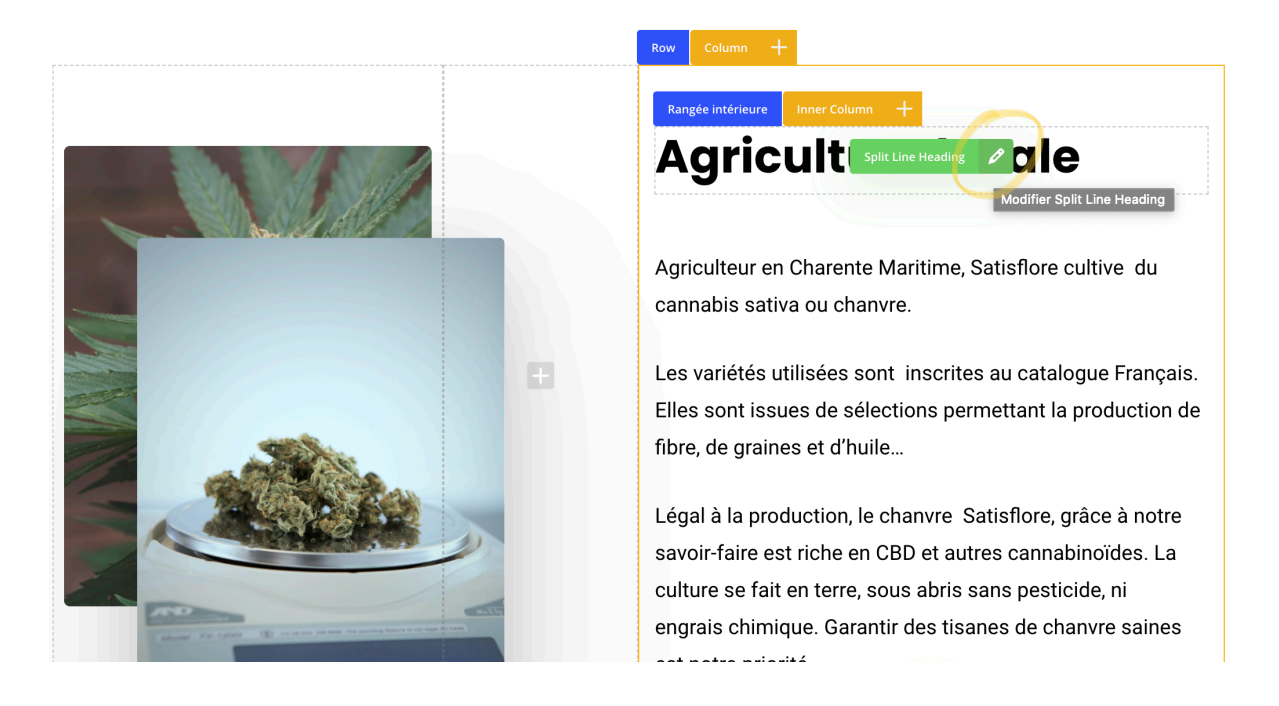

Pour modifier le titre par exemple, passez votre souris au-dessus, et cliquez sur l'icône du crayon à papier qui se trouve dans un rectangle vert. Un menu flottant apparaît :

| Split Line Heading Réglages _ X                                |
|----------------------------------------------------------------|
| Animation Type                                                 |
| Line reveal by available space v                               |
| Text                                                           |
| Agriculture locale                                             |
| Text Font Style                                                |
| H2 ~                                                           |
| Choose what element your text will inherit styling from        |
| Text Color                                                     |
| Sélectionner une couleur                                       |
| Defaults to light or dark based on the current row text color. |
| Custom Font Size                                               |
|                                                                |
| Animation Delay                                                |
|                                                                |
| Enter delay (in milliseconds) if needed e.g. 150.              |
| Max Width                                                      |
| 520                                                            |
| Fermer Sauvegarder les modifications                           |

Dans le champs « *Text* » saisissez le titre voulu.

Nous vous déconseillons de toucher aux autres champs si vous n'êtes pas encore à l'aise avec l'outil.

Lorsque vous avez fait la saisie, appuyez sur le bouton « **Sauvegarder les modifications** » pour voir le résultat se mettre à jour.

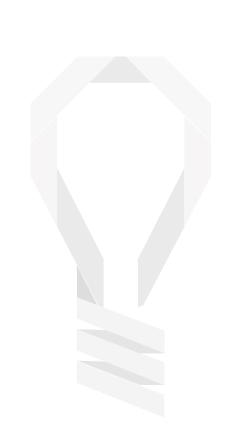

Lorsque vous avez fini l'écriture, Vous pouvez (en haut à droite de votre écran) cliquer sur « **Publier** »

| ) | C | <b>_</b> - | Éditeur de l'administration | Enregistrer le brouillon | Publier | × |
|---|---|------------|-----------------------------|--------------------------|---------|---|
|   |   |            |                             |                          |         |   |

- « Publier » : Publie immédiatement votre article (il sera donc visible sur votre site)
- « **Enregistrer le brouillon** » : Permet de sauvegarder en l'état votre article sans l'afficher de suite à vos visiteurs, vous pourrez le publier plus tard.
- « Editeur de l'administration » : Permet de revenir à l'écran de modification de l'article, pour par exemple changer le titre ou sa catégorie... Pensez à bien enregistrer vos modifications avec l'un des deux boutons précédent avant de quitter la page :

Une notification telle que celle ci-dessous apparaîtra en haut de l'écran lorsque la sauvegarde aura bien été effectuée.

Successfully updated!